# How To Create An Order for IT-Related Items with Notes

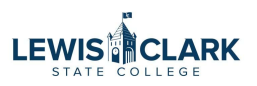

IT requires the following information to be added to each Jaggaer Requisition for IT-related products. This requirement applies all Dell requisitions, and any other vendor requisitions allocated to an IT object code.

|    | Go to: Favorites   Forms   N | on-Catalog Item   Browse: Supp | liers   Categories   Contracts | UNAS          |
|----|------------------------------|--------------------------------|--------------------------------|---------------|
|    |                              |                                | <u>م</u>                       | Requis        |
|    |                              |                                |                                | Chang         |
|    |                              |                                |                                | Procur        |
|    |                              |                                | ~                              |               |
|    |                              |                                | Ŷ                              | ORDE          |
| BH | CDW                          |                                | (f) Fisher                     | ORDE<br>My Re |
| BH | CDW                          | Dell                           | (P) Fisher<br>Scientific       | ORDE<br>My Re |
| BH | CDW                          | DELL                           | Fisher<br>Scientific           | ORDE<br>My Re |

2 Click "Quotes" to access the quote number provided by IT.

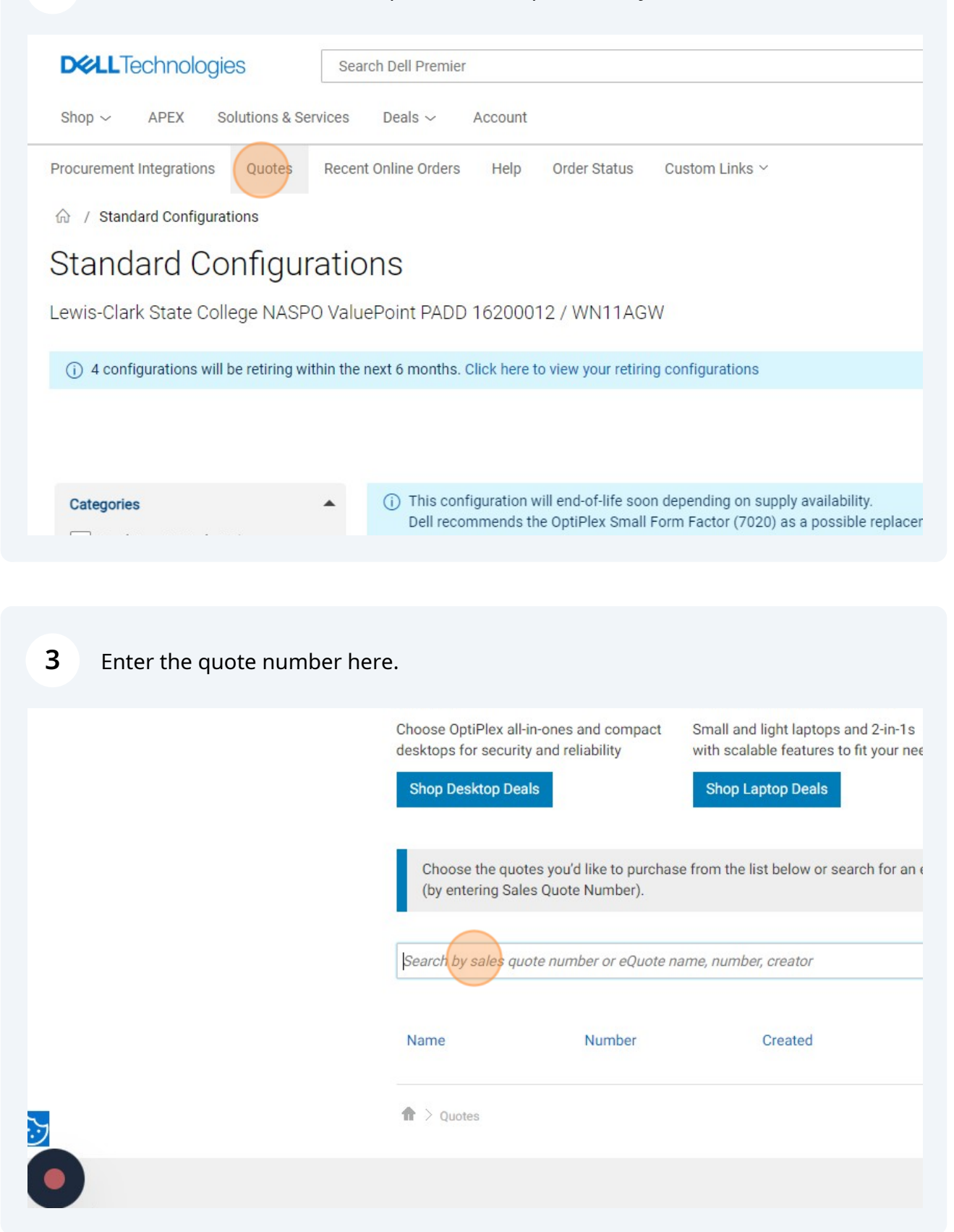

| xpires       | Purchased | i Subtotal /<br>Total Price              |  |
|--------------|-----------|------------------------------------------|--|
| lune 9, 2024 | No        | \$2,392.93<br>\$2,392.93<br>View Details |  |
|              |           |                                          |  |

| 5     | Click "Create Or | der Requisition."                                                           |   |
|-------|------------------|-----------------------------------------------------------------------------|---|
| 0     | set.c            |                                                                             |   |
| eQuot | е                |                                                                             | × |
|       |                  | Save as New eQuote     Create Order Requisition     Continue Shopping       |   |
|       | Summary          |                                                                             |   |
|       |                  | Standard 15" Laptop (Latitude 5550 w/Autopilot) Specs Quantity 1 \$1,238.88 |   |
|       | ~~~              | Dell Wired combo KM300<br>Specs<br>Quantity 1 \$32.19                       |   |

Click here to dismiss this question.

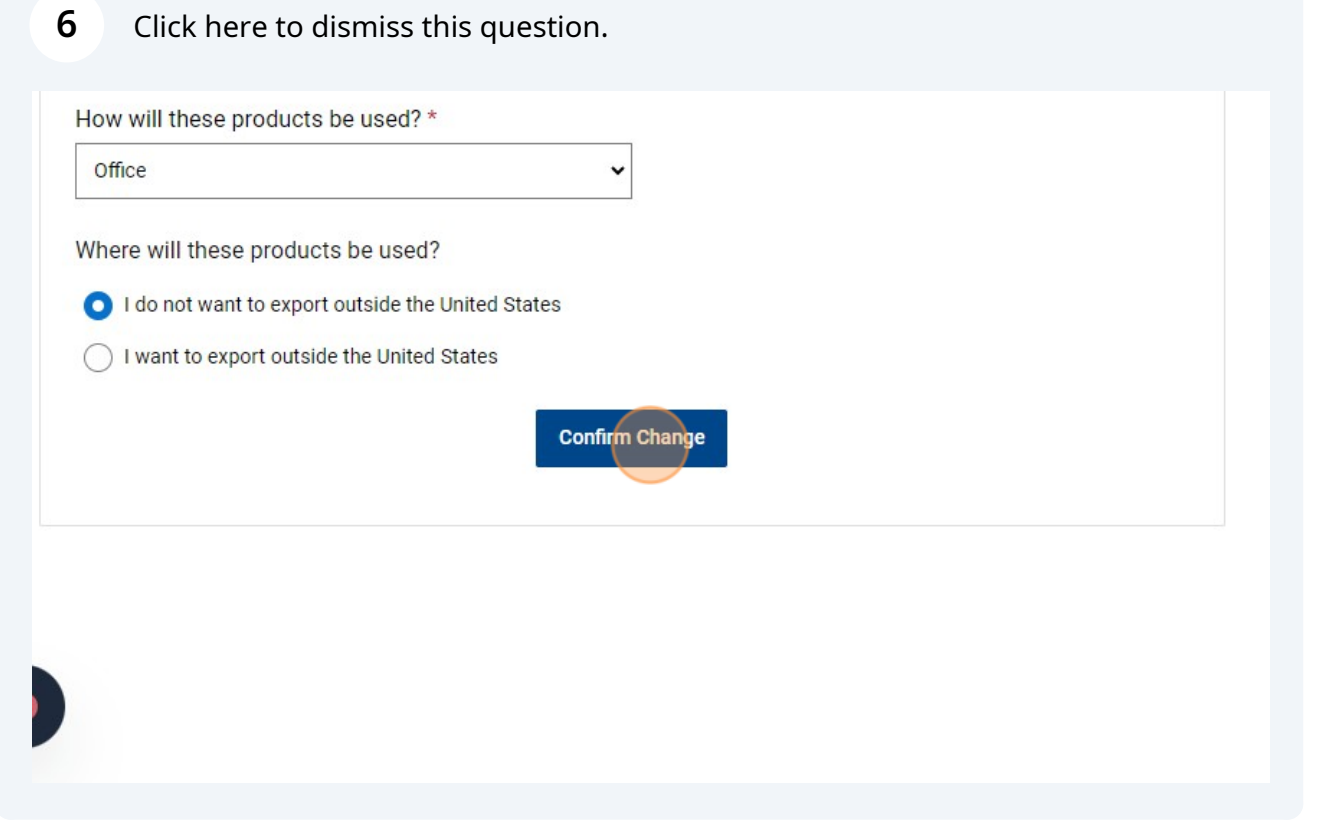

| 7 Click "Submit Order Requisition"                                                          |
|---------------------------------------------------------------------------------------------|
| How easy was it to create this order requisition?<br>Very Difficult 1 2 3 4 5 6 7 Very Easy |
| Submit Order Requisition                                                                    |
| G Contact Us                                                                                |

| 8         | Back in Jagga | er, click "Proce  | eed To Check      | out."                                                                      |                                                                                  |                                                                          |                        |
|-----------|---------------|-------------------|-------------------|----------------------------------------------------------------------------|----------------------------------------------------------------------------------|--------------------------------------------------------------------------|------------------------|
|           |               | Purchase Orders 🔻 | Search (Alt+Q)    |                                                                            | 2,392.93 USD                                                                     | ₩ ♡  1                                                                   | <b>10</b>              |
|           |               |                   |                   | <del>0</del> ···                                                           | Assign Cart                                                                      | Proceed To Cheo                                                          | kout                   |
|           |               |                   |                   | Summary                                                                    |                                                                                  |                                                                          | $\rightarrow$          |
|           |               |                   | Q<br>Select All • | Details<br>For<br>Diana Higgi<br>Name<br>2024-05-                          | <b>ins</b><br>10 0290719 02                                                      |                                                                          | ~                      |
| Unit Pric | e Quantity    | Ext. Price        |                   | Total (2,392<br>Shipping, Ha<br>charged by e<br>estimation p<br>approvals. | 2.93 USD)<br>andling, and Tax cha<br>each supplier. The v<br>purposes, budget ch | arges are calculated a<br>ralues shown here are<br>necking, and workflov | ←<br>and<br>e for<br>v |

## 9 Click "Comments"

| 合 Home               | E TEST                                                                                  |                                                  |                        |
|----------------------|-----------------------------------------------------------------------------------------|--------------------------------------------------|------------------------|
| 📜 Shop               | Requisition • 4022001                                                                   |                                                  |                        |
| C Orders             | Summary Comments                                                                        | Attachments History                              |                        |
| Contracts            | Base;Dell Latitude 5550 BTX     Dell Wired combo KM300     OptiPlex Small Form Factor ( | Base<br>(7010);0ptiPlex Small Form Factor (7010) |                        |
| Accounts             | Item                                                                                    | Catalog No                                       | o. Size/Packaging      |
|                      | 1 Base;Dell Latitude 5550                                                               | BTX Base 210-BLMN                                | EA                     |
| - ouppricit          | ∧ ITEM DETAILS ♦                                                                        |                                                  |                        |
| <b>II.</b> Reporting | Manufacturer Dell                                                                       | Contract:                                        | no value               |
| Administer           | Manufacturer 210                                                                        | Commodity                                        | 43211503 / Laptop Comp |
| Setup                | Part Number                                                                             | Code                                             |                        |
|                      | Supplier Part 300                                                                       | 00000111485\1                                    |                        |

# Click this button to open comment field.

|               | Purchase Orders 🔻 | Search (Alt+Q) |                                  | 2,392.93 USD 🗮                                                   | ♡  •1             |
|---------------|-------------------|----------------|----------------------------------|------------------------------------------------------------------|-------------------|
|               |                   |                | <b>e</b>                         | ••• Assign Cart                                                  | Place O           |
|               |                   | S              | Summary                          |                                                                  |                   |
| Show comments | for Requisition   | New Comment    | Correct t<br>You are u           | Draft<br>hese issues.<br>unable to proceed until ad              | dressed.          |
|               |                   | _              | Required<br>You do r<br>Required | d: Fund<br>not have permission to a<br>d: Function               | access this field |
|               |                   |                | You do r<br>Required             | not have permission to a<br>d: Cost Center<br>e of these issues. | access this field |

# **11** Click this button when you've typed the comment.

| TEST                                                                                                    |                                                          |                                            |                  | Purchase Orders 🔻 | Search (Alt+Q) | e                            | 2,392.93 USD  🗎                                               | ♡ №               | <b>(</b> <sup>0</sup> ) |
|----------------------------------------------------------------------------------------------------|----------------------------------------------------------|--------------------------------------------|------------------|-------------------|----------------|------------------------------|---------------------------------------------------------------|-------------------|-------------------------|
| quisition • 4022001                                                                                                    |                                                          |                                            |                  |                   |                | <b>e</b> 🤊                   | ··· Assign Cart                                               | Place Or          | der                     |
| ummary Comments Attachments History                                                                                                    |                                                          |                                            |                  |                   |                |                              |                                                               |                   |                         |
| lecords found: 0                                                                                                    |                                                          |                                            | Show comments    | for Requisition   | • +            | Summary                      | Draft                                                         |                   |                         |
| ADD COMMENT                                                                                                    |                                                          |                                            |                  |                   |                | Correct<br>You are<br>Requir | t these issues.<br>e unable to proceed until ad<br>ed: Fund   | dressed.          | Fund                    |
| Line 1: New employee, start date 4/1/24<br>Line 2: Current keyboard is malfunctioning<br>Line 3: Machine reaches replacement age 9/1/24, but is functioning     | This will add a comment to the<br>Attach file (optional) | document.                                  |                  |                   |                | Requir<br>You do<br>Requir   | ed: Function<br>o not have permission to a<br>ed: Cost Center | access this field | Function                |
| 849 characters remaining expand   clear                                                                                                    | Attachment Type                                          | <ul> <li>File</li> <li>Link/URL</li> </ul> |                  |                   |                | Be awa<br>You ma             | are of these issues.<br>ay review and proceed.                |                   | ~                       |
| Characters beyond the limit are not saved, i.e., the note is truncated.<br>Once the note is attached, it is accessible from the History tab of the<br>document. | File Name                                                |                                            |                  |                   |                | Total (2,39<br>Shipping, H   | 2.93 USD)<br>andling, and Tax charges                         | are calculated a  | und                     |
|                                                                                                    | File                                                     | Choose File                                | Upload your file |                   |                | estimation<br>approvals.     | purposes, budget checkir                                      | ng, and workflow  | TOP                     |
|                                                                                                    |                                                          |                                            |                  |                   | _              | Subtotal                     |                                                               |                   | 2,392.93                |
| o comments nave been added                                                                                                    |                                                          |                                            |                  |                   | _              |                              |                                                               |                   | 2,392.93                |
|                                                                                                    |                                                          |                                            |                  |                   |                | What's nex                   | t for my order?                                               |                   | ~                       |
|                                                                                                    |                                                          |                                            |                  |                   |                | Approvers                    | IT Review<br>Chilson Sean                                     | Powered by JAGGAE |                         |

#### 12 Click "Summary" to go back to the body of the req.

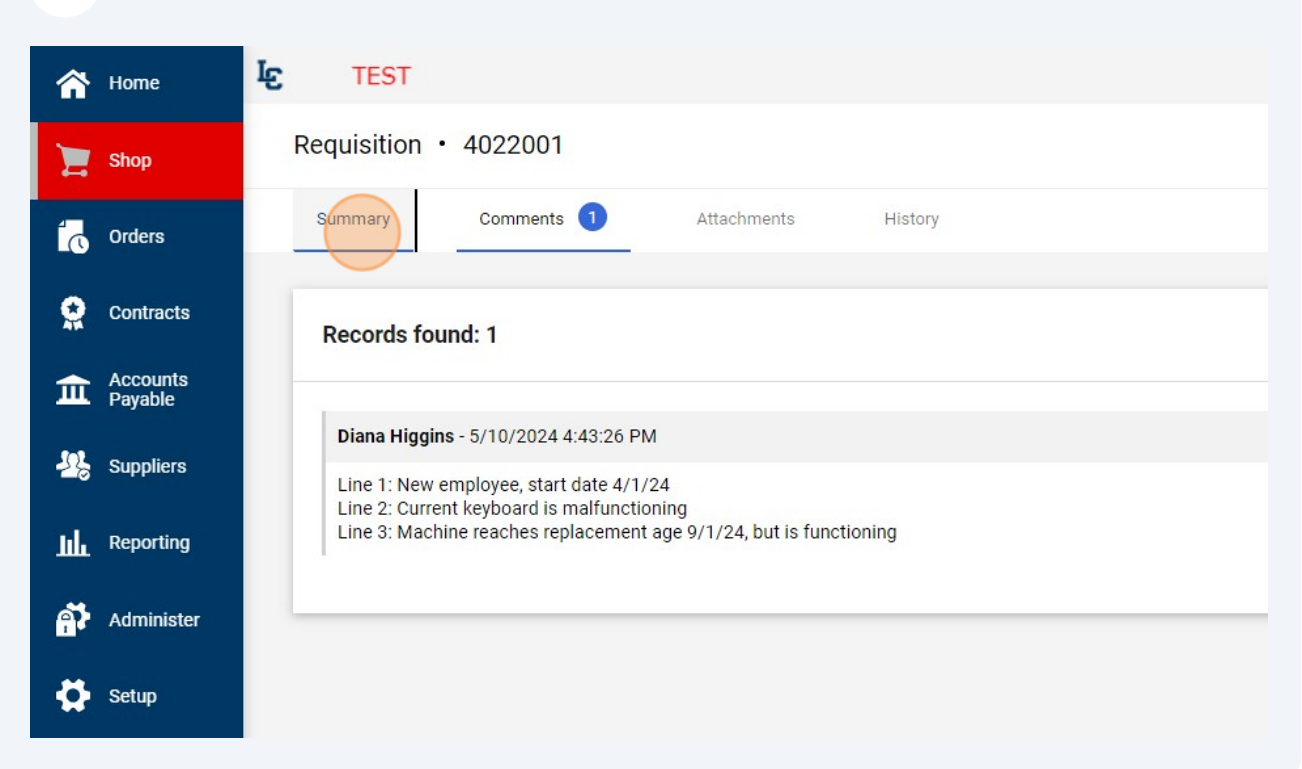

### **13** Click the three dots to assign cost center info at the line level.

|              |                   |                 |          |            | Drait                                                                                                    |
|--------------|-------------------|-----------------|----------|------------|----------------------------------------------------------------------------------------------------|
|              |                   |                 |          |            | Correct these issues.<br>You are unable to proceed until addressed.                                                                                                   |
| M            |                   |                 |          |            | Required: Fund<br>You do not have permission to access this field:<br>Required: Function<br>You do not have permission to access this field:<br>Required: Cost Center |
| aging        | Unit Price        | Quant           | ity      | Ext. Price | A Be aware of these issues.<br>You may review and proceed.                                                                                                    |
|              | 1,230.00          | Qty. 1          |          | 1,236.00   | ne Item Actions for Base;Dell Latitude 5550 BTX<br>Base                                                                                                    |
|              | Interna           | al Note         | no value |            | Total (2,392.93 USD)                                                                                                    |
| op Computers | Interna<br>Attach | al<br>ments     | Add      |            | Shipping, Handling, and Tax charges are calculated a<br>charged by each supplier. The values shown here are<br>estimation purposes, budget checking, and workflow     |
|              | Extern            | al Note         | no value |            | approvals.                                                                                                    |
|              | Attach<br>supplie | ments for<br>er | Add      |            | Subtotal                                                                                                    |

If all items are on the same cost center and using the same object code, you can enter this information at the header level.

(i)

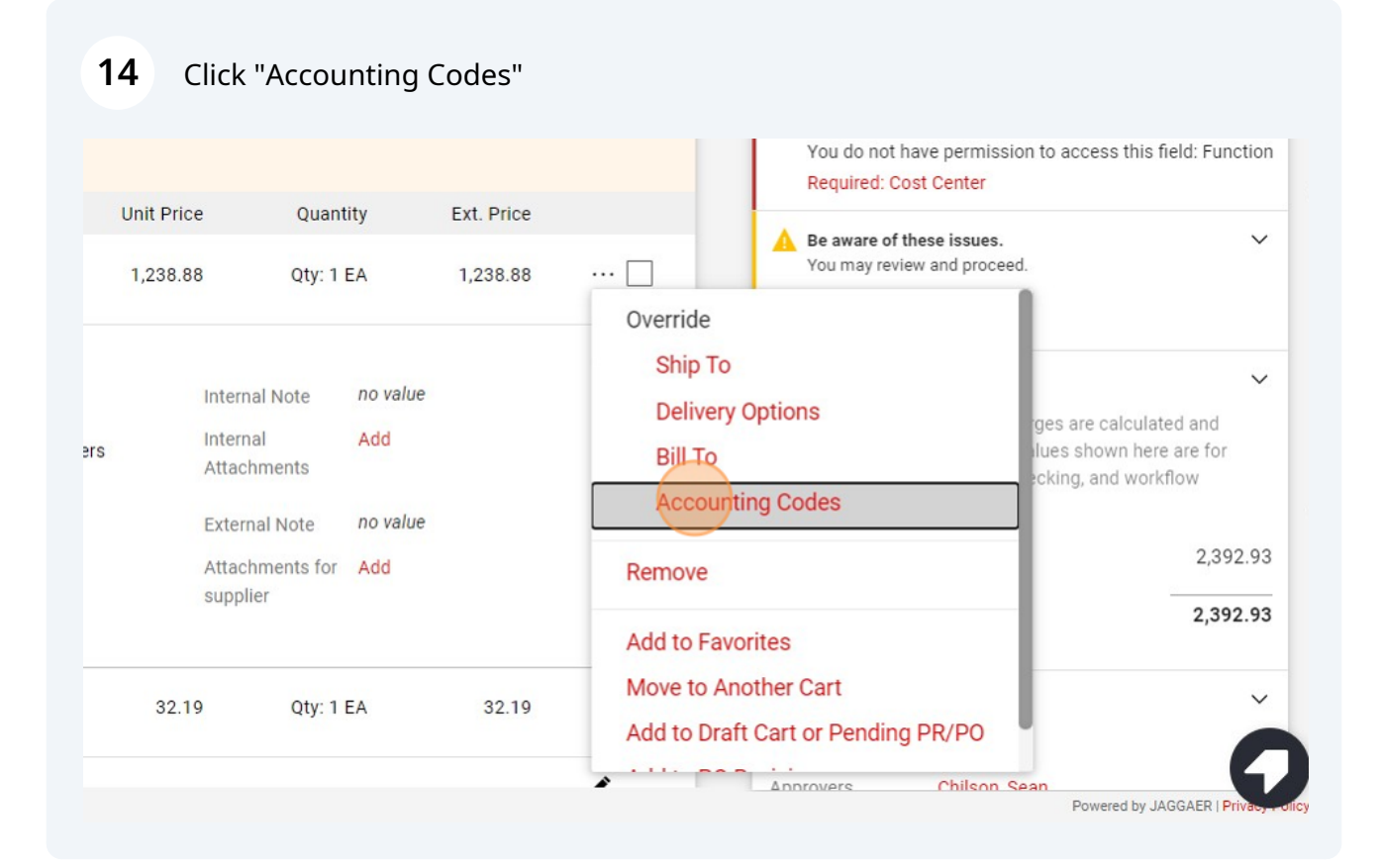

# Type cost center.

| â          | Home              | TEST                                                                |
|------------|-------------------|---------------------------------------------------------------------|
| E          | Override Line 1   | Accounting Codes                                                    |
| 10         | Cost Center ★     | object Code 도                                                       |
| õ          | 905101            | Q                                                                   |
| <u>ش</u>   | 905101 Purc       | sing                                                                |
| 12         |                   |                                                                     |
| Шı         | ★ Required fields |                                                                     |
| <b>a</b> 7 | Administer        | OptiPlex Small Form Factor (7010);OptiPlex Small Form Factor (7010) |
|            |                   | Item Catalog No. Size/Packaging                                     |
| <b>\</b>   | Setup             | 1 Base;Dell Latitude 5550 BTX Base 210-BLMN EA                      |

# **16** Double-click the Object Code field to overwrite with either 56499 (\$1000+) or 55580.

|           | Home           | IC TEST         |                                                            |             |                |
|-----------|----------------|-----------------|------------------------------------------------------------|-------------|----------------|
|           | Override Line  | e 1: Accounting | Codes                                                      |             |                |
|           |                |                 |                                                            |             |                |
| í.        | Cost Center ★  |                 | Object Code 王                                              |             |                |
| <u> Q</u> | 905101         | Q               | 56499                                                      |             |                |
| 血         |                |                 | 56499 - Computer Equi                                      |             |                |
| 122       |                |                 |                                                            |             |                |
| ш         | * Required fie | lds             |                                                            |             |                |
|           |                | OptiPlex        | Small Form Factor (7010);OptiPlex Small Form Factor (7010) |             |                |
|           | Administer     | Item            |                                                            | Catalog No. | Size/Packaging |
| \$        | Setup          | 1 Base          | Dell Latitude 5550 BTX Base                                | 210-BLMN    | EA             |

| (i) Repeat for each line. |  |
|---------------------------|--|
|---------------------------|--|

|           |           |            |   |                                           | $\rightarrow$   |
|-----------|-----------|------------|---|-------------------------------------------|-----------------|
|           |           |            |   |                                           |                 |
|           |           |            |   |                                           | ~               |
|           |           |            |   | Save                                      | Close           |
|           |           |            |   | You do not have permission to access this | field: Function |
| nit Price | Quantity  | Ext. Price |   |                                           |                 |
| ,238.88   | Qty: 1 EA | 1,238.88   | 🗆 | You may review and proceed.               | Ť               |
|           |           |            |   | Empty: Object Code                        |                 |
|           |           |            |   |                                           |                 |

|                                                                                                    | Purchase Orders 🔻 | Search (Alt+Q) |                                                                                                    | 2,392.93 USD 📜  | ♡  14 ↓16    |  |
|----------------------------------------------------------------------------------------------------|-------------------|----------------|----------------------------------------------------------------------------------------------------|-----------------|--------------|--|
|                                                                                                    |                   | ۲              | <b>f</b> ?                                                                                                    | ••• Assign Cart | Place On ler |  |
| Billing                                                                                                   |                   | ¢ ∨            | Summary                                                                                                    |                 | ÷            |  |
| Bill To                                                                                                   |                   |                |                                                                                                    |                 |              |  |
| Lewis-Clark State College<br>Controller's Office<br>500 8th Avenue<br>Lewiston, ID 83501<br>United States |                   |                | Shipping, Handling, and Tax charges are calculated and<br>charged by each supplier. The values shown here are for<br>estimation purposes, budget checking, and workflow<br>approvals. |                 |              |  |
|                                                                                                    |                   |                | Subtotal                                                                                                    |                 | 2,392.93     |  |
| Billing Options                                                                                           |                   |                |                                                                                                    |                 |              |  |